## STEP1/7

※mail14.0を例に説明します。

・メールアプリを起動し、メニューバーより「メール」→【アカウントの追加】をクリックします。

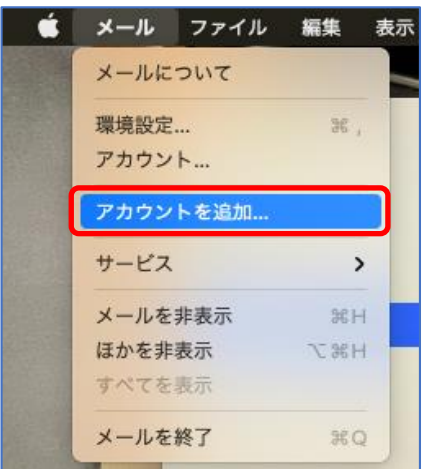

## STEP2/7

- ・「メールのプロバイダを選択」画面が表示されます。
- ・【その他のメールアカウント】を選択し、【続ける】をクリックします。

| メールアカウントのプロバイダを選択 |                     |
|-------------------|---------------------|
| 0                 | iCloud              |
| 0                 | Microsoft Exchange  |
| 0                 | Google <sup>.</sup> |
| 0                 | yahoo!              |
| 0                 | Aol.                |
| 0                 | その他のメールアカウント        |
| ?                 | キャンセル 続ける           |

#### STEP3/7

- ・「メールアカウント追加」画面が表示されます。
- ・以下の表を参照して各項目を設定します。

|   | 項目      | 入力内容            |
|---|---------|-----------------|
| 1 | 名前      | 名前を入力します        |
|   |         | ※受信者に表示される名前です。 |
| 2 | メールアドレス | メールアドレスを入力します   |
| 3 | パスワード   | パスワードを入力します     |

パスワードが分からない場合は、ご契約時にお渡ししている「WINK ネットユーザー設定情報」でご確認いただけます。

「WINK ネットユーザー設定情報」を紛失してしまった場合は、蕨ケーブルビジョン㈱までお問い合わせください。

・内容に誤りがないことを確認し、 【サインイン】をクリックします。

| ④ メールフ<br>最初に、次の情報 | <b>?カウントを追加</b><br>を入力してください: |
|--------------------|-------------------------------|
| 名                  | 前: WINK 1                     |
| メールアドレ             | Z: dend@wcv.jp 2              |
| パスワー               | · K: •••••• 3                 |
| キャンセル              | 戻る サインイン                      |

#### STEP4/7

「アカウント名またはパスワードを確認できません」とメッセージが表示されたら、
 以下の表を参照して各項目を設定します。

|     | 項目        | 入力内容                                    |
|-----|-----------|-----------------------------------------|
| 1   | メールアドレス   | メールアドレスを入力します。                          |
| 2   | ユーザ名      | メールアドレスの@の左側と同じものを入力します                 |
|     |           | 例:メールアドレスがwink@wcv.jpの場合は「wink」と入力します   |
| 3   | パスワード     | パスワードを入力します                             |
|     |           | (STEP3で入力したパスワードと同じものを入力します)            |
| 4   | アカウントの種類  | POPを選択します                               |
| (5) | 受信用メールサーバ | ap01.wcv.jp もしくはap01.warabi.ne.jpを入力します |
|     |           | (メールアドレス@の右側と同じものを選択してください)             |
| 6   | 送信用メールサーバ | ap01.wcv.jp もしくはap01.warabi.ne.jpを入力します |
|     |           | (メールアドレス@の右側と同じものを選択してください)             |

#### ・内容に誤りがないことを確認し、 【サインイン】をクリックします。

| メールアドレス:   | @wcv.jp                                                                                                    |            |
|------------|----------------------------------------------------------------------------------------------------|------------|
| ユーザ名:      | and the second second s | 2          |
| パスワード:     | •••••                                                                                                    | 3          |
| アカウントの種類:  | POP                                                                                                    | 4 3        |
| 受信用メールサーバ: | ap01.wcv.jp                                                                                                    | 5          |
| 送信用メールサーバ: | ap01.wcv.jp                                                                                                    | 6          |
|            | アカウント名またはパスワー                                                                                                    | ドを確認できません。 |
| キャンセル      | 戻る                                                                                                    | サインイン      |

#### STEP5/7

・メニューバーより「メール」→【環境設定】をクリックします。

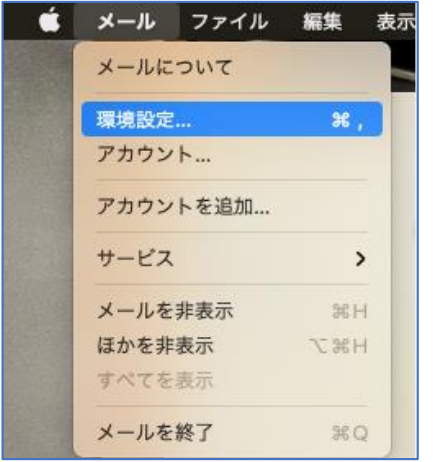

### STEP6/7

- ・「アカウント」をクリックします。
- ・左側の「アカウント欄」より設定するアカウントを選択します。
- ・「サーバ設定」をクリックします。

| •••                 | アカウント                                                                                                    |
|---------------------|----------------------------------------------------------------------------------------------------|
| 袋<br>一般<br>アカウント    | ○ Aa ○○ 「 <u>xyn</u><br>※感メール フォントとカラー 表示 作成 電名 ルール                                                                                                    |
| ● Pop<br>Pop<br>停止中 | アカウント情報       メールボックスの特性       サーバ設定         ・       このアカウントを使用         ・       ボ況:       オンライン ・         ・       ・       ・         ・       ・       ・         ・       ・       ・         ・       ・       ・         ・       ・       ・         ・       ・       ・         ・       ・       ・         ・       ・       ・         ・       ・       ・         ・       ・       ・         ・       ・       ・         ・       ・       ・         ・       ・       ・         ・       ・       ・         ・       ・       ・         ・       ・       ・         ・       ・       ・         ・       ・       ・         ・       ・       ・         ・       ・       ・         ・       ・       ・         ・       ・       ・         ・       ・       ・         ・       ・       ・         ・       ・       ・         ・       ・ |
|                     | ?                                                                                                    |

### STEP7/7

- ・「サーバ設定」の画面が表示されます。
- ・以下の表を参照して各項目を設定します。

【受信用メールサーバ(POP)】

|   | 項目          | 入力内容                                    |
|---|-------------|-----------------------------------------|
| 1 | ユーザ名        | メールアドレスの@の左側と同じものを入力します                 |
|   |             | 例:メールアドレスがwink@wcv.jpの場合は「wink」と入力します   |
| 2 | パスワード       | パスワードを入力します                             |
|   |             | (STEP3で入力したパスワードと同じものを入力します)            |
| 3 | ホスト名        | ap01.wcv.jp もしくはap01.warabi.ne.jpを入力します |
|   |             | (メールアドレス@の右側と同じものを選択してください)             |
| 4 | 接続設定を自動的に管理 | チェックを外します                               |
| 5 | ポート         | 995を入力します                               |
| 6 | TLS/SSLを使用  | チェックを入れます                               |
| 7 | 認証          | パスワードを選択します                             |

【送信用メールサーバ(SMTP)】

|     | 項目          | 入力内容                                    |
|-----|-------------|-----------------------------------------|
| 8   | アカウント       | メールアドレスの@の左側と同じものが選択されている               |
|     |             | ことを確認します。                               |
| 9   | ユーザ名        | メールアドレスの@の左側と同じものを入力します                 |
|     |             | 例:メールアドレスがwink@wcv.jpの場合は「wink」と入力します   |
| 10  | パスワード       | パスワードを入力します                             |
|     |             | (STEP3で入力したパスワードと同じものを入力します)            |
| (1) | ホスト名        | ap01.wcv.jp もしくはap01.warabi.ne.jpを入力します |
|     |             | (メールアドレス@の右側と同じものを選択してください)             |
| 12  | 接続設定を自動的に管理 | チェックを外します                               |
| 13  | ポート         | 995を入力します                               |
| 14  | TLS/SSLを使用  | チェックを入れます                               |
| 15  | 認証          | パスワードを選択します                             |

・内容に誤りがないことを確認し、 【保存】をクリックします。

| <ul> <li>・左上の「●」ボタ</li> </ul> | ン(クローズボタン)をクリックして設定は完了です。                                                           |
|-------------------------------|-------------------------------------------------------------------------------------|
|                               | アカウント                                                                               |
| くらう<br>一般 アカウント               | 図     Aa     OO     ゴ     シール       迷惑メール     フォントとカラー     表示     作成     署名     ルール |
| @ <u></u>                     | アカウント情報 メールボックスの特性 サーバ設定                                                            |
| iCloud<br>停止中                 | 受信用メールサーバ (POP)<br>ユーザ名: 1                                                          |
|                               | パスワード: ••••••• 2                                                                    |
|                               | ホスト名: ap01.wev.jp 3<br>接続設定を自動的に管理                                                  |
|                               | ポート: 995 <b>5 </b> TLS/SSLを使用                                                       |
|                               | 認証: パスワード 70                                                                        |
|                               | POPの詳細設定                                                                            |
|                               | 送信用メールサーバ (SMTP)                                                                    |
|                               | アカウント: 8 3                                                                          |
|                               | I-VA: defiel                                                                        |
|                               |                                                                                     |
|                               | ホスト名: ap01.wcv.jp                                                                   |
|                               | □ 接続設定を自動的に管理 12                                                                    |
|                               | ポート: 465 13 V TLS/SSLを使用14                                                          |
|                               | 認証: パスワード 15 0                                                                      |
| + -                           | 保存                                                                                  |
|                               | ?                                                                                   |